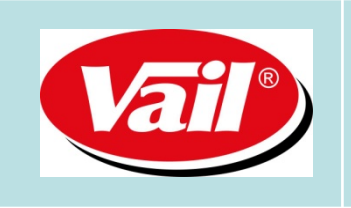

## DETECTOR DE BILLETES - VAIL 530 GUIA RAPIDA - ACTUALIZACIÓN SOFTWARE Billete de 5 € - Nuevo

 Conectar el cable de actualización desde el PC hasta el Detector de Billetes. Imagen 1 y 2 – El cable contactar con el proveedor.

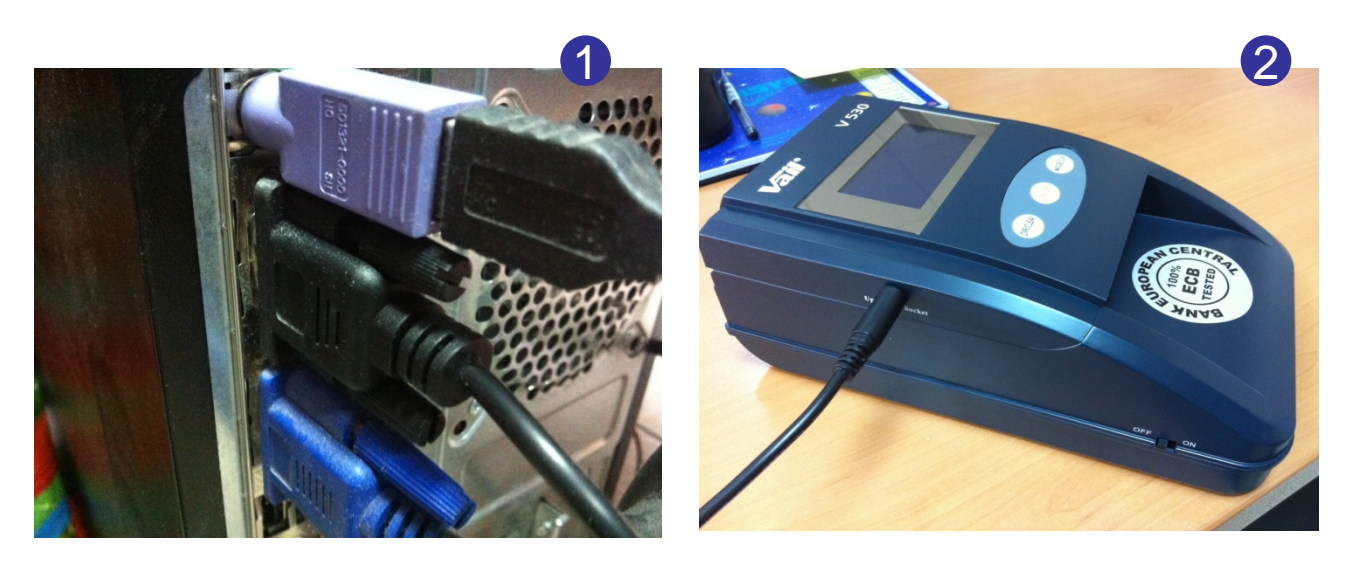

2. Presionar los botones derecho e izquierdo, SIN SOLTAR, conectar el cable del adaptador de corriente a la maquina. (Imagen 3 y 4).

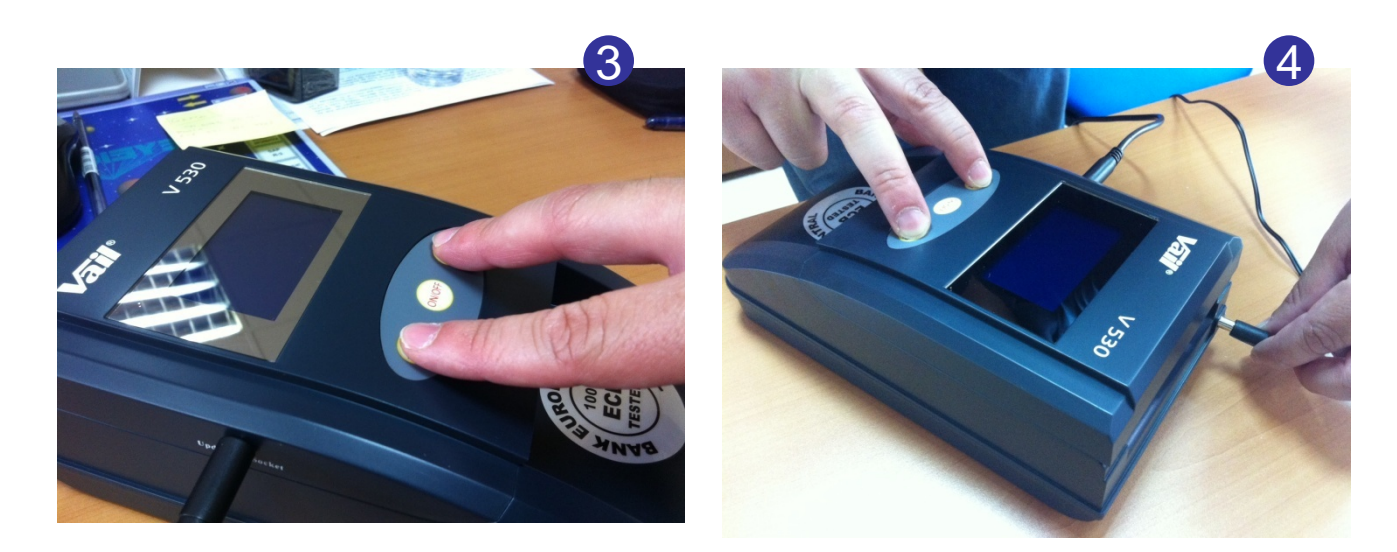

3. La pantalla del Detector se mostrará de color azul sin ninguna información. Imagen 5

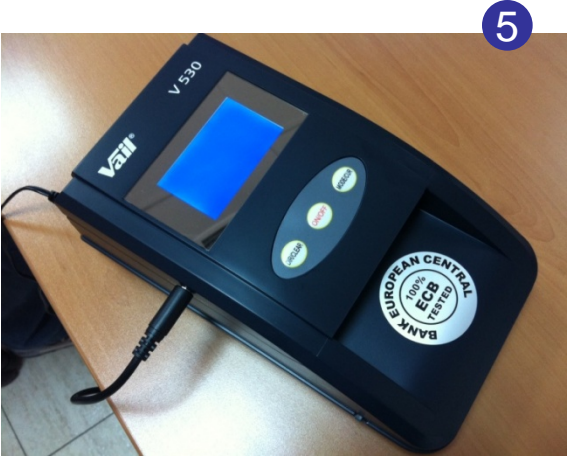

- 4. Descargar y guardar en la unidad C:\ los ficheros correspondientes para la actualización.
  - Vail 530- Detector de Billetes (Aplicación)
  - Actualización.ses (Archivo de actualización)
- 5. Seguir las instrucciones según se muestra en las imágenes 6-10.

| 6                                                                                                    | 7                                                                                                    |
|----------------------------------------------------------------------------------------------------|----------------------------------------------------------------------------------------------------|
|                                                                                                    |                                                                                                    |
|                                                                                                    | Cherne - C) 👌 Desards Depens III-                                                                                                    |
|                                                                                                    |                                                                                                    |
| Construction     Construction     Construction <th>Terrend on other y create       Image: Create Create Arrow         Image: Create Arrow       Image: Create Arrow         Image: Create Arrow       Image: Cr</th>                                                                                                    | Terrend on other y create       Image: Create Create Arrow         Image: Create Arrow       Image: Create Arrow         Image: Create Arrow       Image: Cr                                                                                                    |
| 2 datača) sekonovala (118 ) Respo<br>2 datača) sekonovala (118 )<br>2 datača) (119 )<br>2 datača) (119 )<br>2 | Decorption 5 Lighter Transfer de cesses: 17/20101 31:33 Transfer 2010 2010 2010 2010 2010 2010 2010 201                                                                                                    |
|                                                                                                    | Image: Section of a section of a section |
| Bert · · · · · · · · · · · · · · · · · · ·                                                                                                    | idea · · · · · · · · · · · · · · · · · · ·                                                                                                    |
| Dispositiva 3 de 3 Diseño predeterminado soañol (Dipaño rañas, internacional ன                                                                                                    | Dispositiva 4 de 4 toeflo preditemenado spañol (Dipada - alfas, internacional 😡                                                                                                    |
| Selando 🖬 6 (* 🛸 Activitation V. 🔹 Mensul Rowshiel 🔢 Valviciti erhovelti. 🛛 13 🤷 🖗 🖉 🖉 🖓 1106                                                                                                    | S INDIO S C / ACTINIZATION V. S Method Revention 1. 2 Vel-VID onf-ward I. IS S D C (2011) 1.13                                                                                                    |

| icrowell PowerPsini - (Prese Maci | Ja1]                                                   | 10                   |
|-----------------------------------|--------------------------------------------------------|----------------------|
| gerbion Edition yer grantae En    | nato gervanentas Desertación Vegtana ( Adiga PCF       | Estate un proprio    |
| 3 3 3 3 3 4 5 8 7                 | + 47% + 10 👔 And - 10 + N X 8 S 🔳                      |                      |
| <b>z</b> .                        |                                                        |                      |
|                                   | - 42 + 42 + 42 + 60 + 10 + 10 + 10 + 10 + 10 + 10 + 10 | 667-1-80-+10+11+102+ |
|                                   |                                                        |                      |
|                                   | instite Fildings (1984 Sudayth () fragm                |                      |
|                                   | Status Open File                                       |                      |
|                                   |                                                        |                      |
|                                   |                                                        |                      |
|                                   |                                                        |                      |
|                                   |                                                        |                      |
| 1                                 |                                                        |                      |
| ¢-                                |                                                        |                      |
| Hace city sa                      | a amenar rotas                                         |                      |
| R ( )                             |                                                        |                      |
| n · 😝 Agolomus · 🔪 🖌 🗖 🤇          | 이의 내 야 회 내 야 · 값 · 쇼 · 프 피 끔 의 의 등                     |                      |

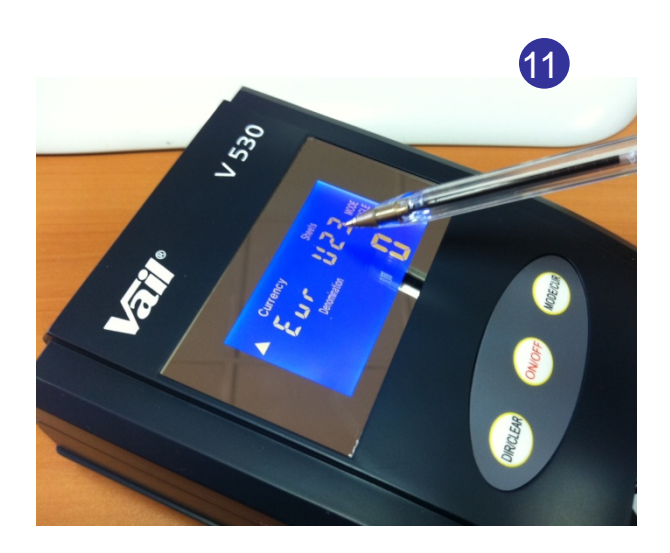

- 5. El Detector de Billetes VAIL-530 está actualizado. Imagen 11
- 6. Para la compra del cable, contactar con su proveedor.

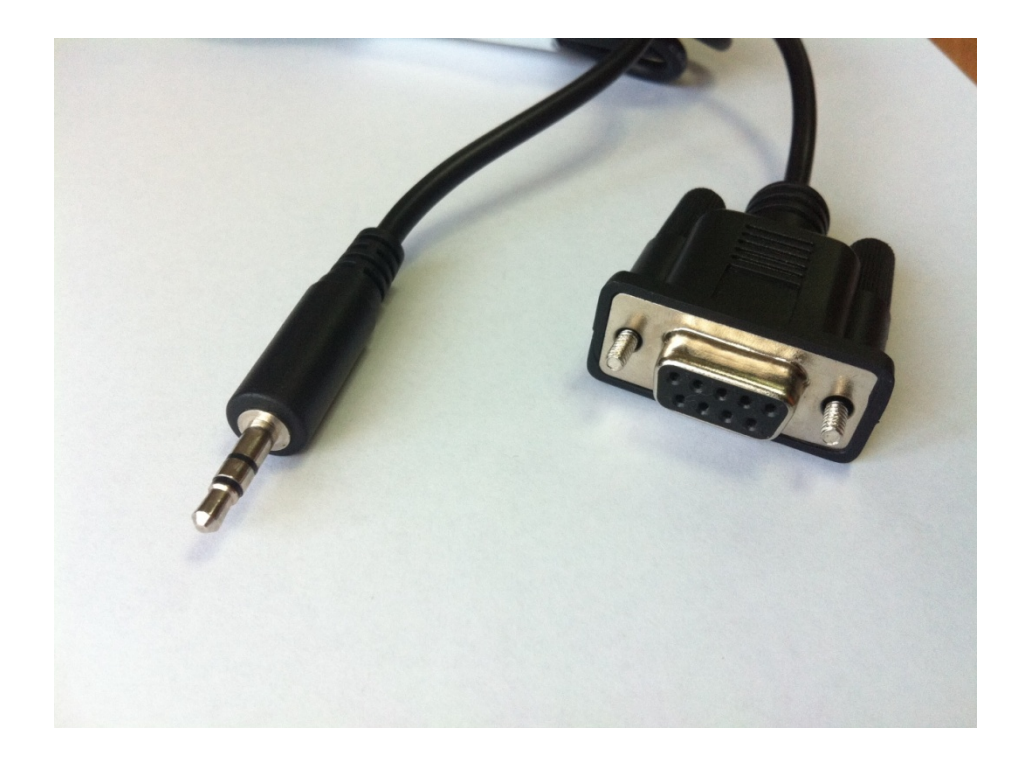